## || Parallels<sup>®</sup>

## Wie stelle ich die pvm-Datei aus Time Machine wieder her?

- Parallels Desktop
- Parallels Desktop for Mac App Store Edition
- Parallels Desktop for Mac Pro Edition
- Parallels Desktop for Mac Business Edition

## Kennzeichen

Ich muss die virtuelle Maschine aus dem Time Machine-Backup wiederherstellen.

## Lösung

- 1. Öffnen Sie **Time Machine**.
- 2. Wählen Sie das Datum des Backups, der wiederhergestellt werden soll.
- 3. Suchen Sie die .pvm-Datei in

Mac HD/Benutzer/Shared/Parallels (Standardspeicherort)

- 4. Wählen Sie zum Wiederherstellen die Datei bzw. den Ordner aus und klicken Sie auf die Schaltfläche **Wiederherstellen**. Die Datei wird automatisch auf den Schreibtisch oder in den entsprechenden Ordner kopiert.
- 5. Wenn sich bei der wiederherzustellenden Datei eine weitere Datei mit dem gleichen Namen am gleichen Speicherort befindet, werden Sie aufgefordert, auszuwählen, welche der beiden Dateien oder ob beide beibehalten werden sollen.

Weitere Informationen zu Time Machine finden Sie unter diesem Link.

© 2024 Parallels International GmbH. All rights reserved. Parallels, the Parallels logo and Parallels Desktop are registered trademarks of Parallels International GmbH. All other product and company names and logos are the trademarks or registered trademarks of their respective owners.